# 

#### SYNCED TABS Supplementing the web view with an Australis menu panel item

UX by Ryan Feeley & John Gruen of Identity & Firefox UX Team

May 8th 2014

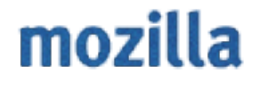

#### PREMISE

At best, synced tabs will provide benefit to some users, some of the time. We should only draw attention to Synced Tabs when users add a second sync device, by alerting them to its addition in the Australis menu panel.

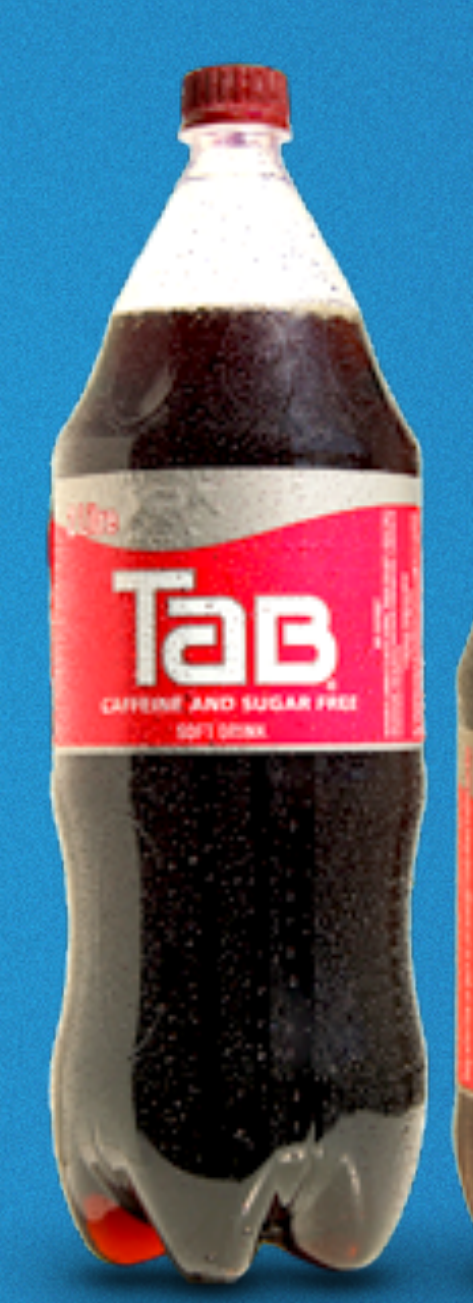

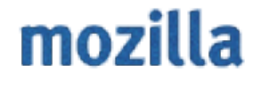

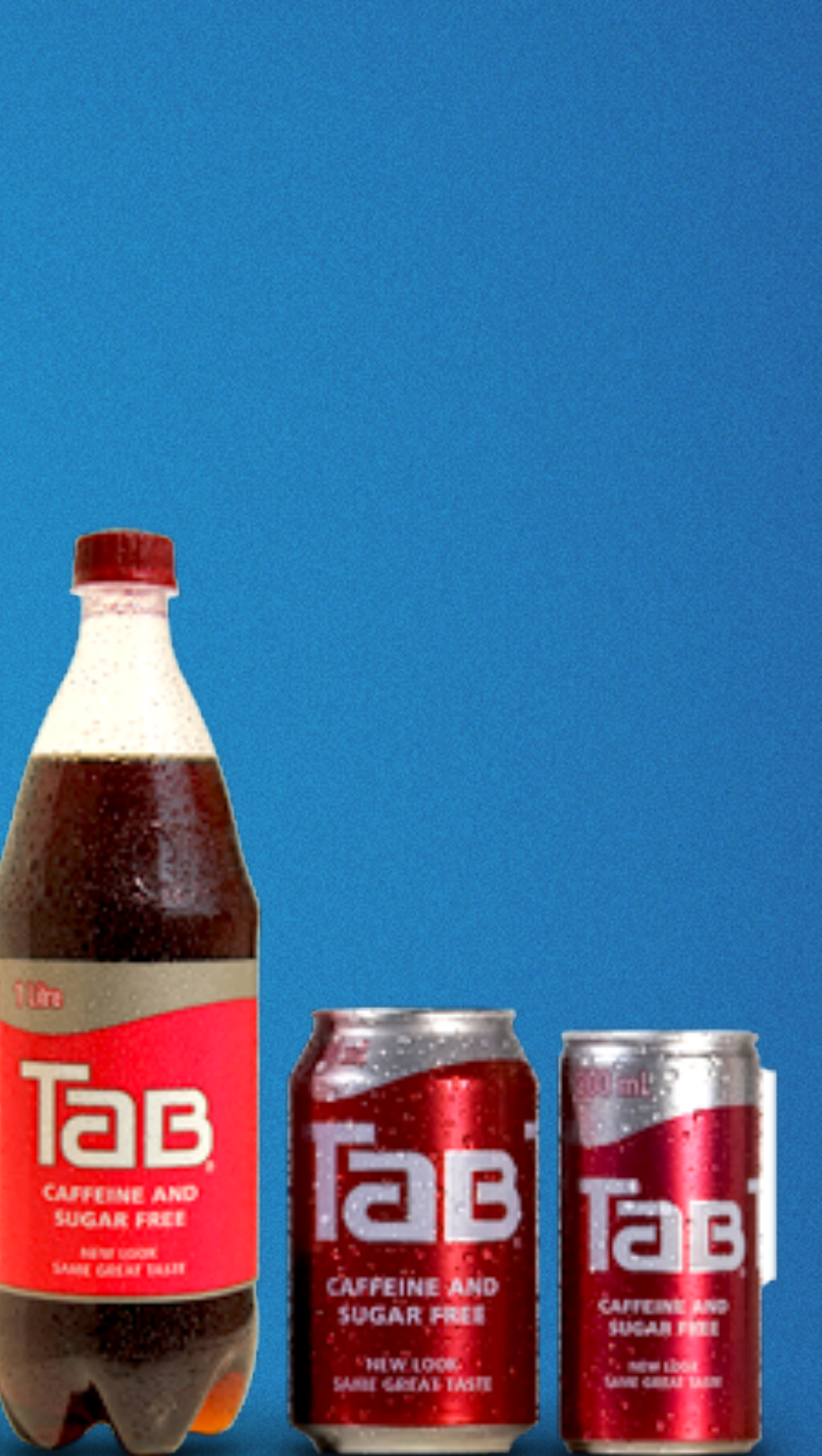

What were they syncing?

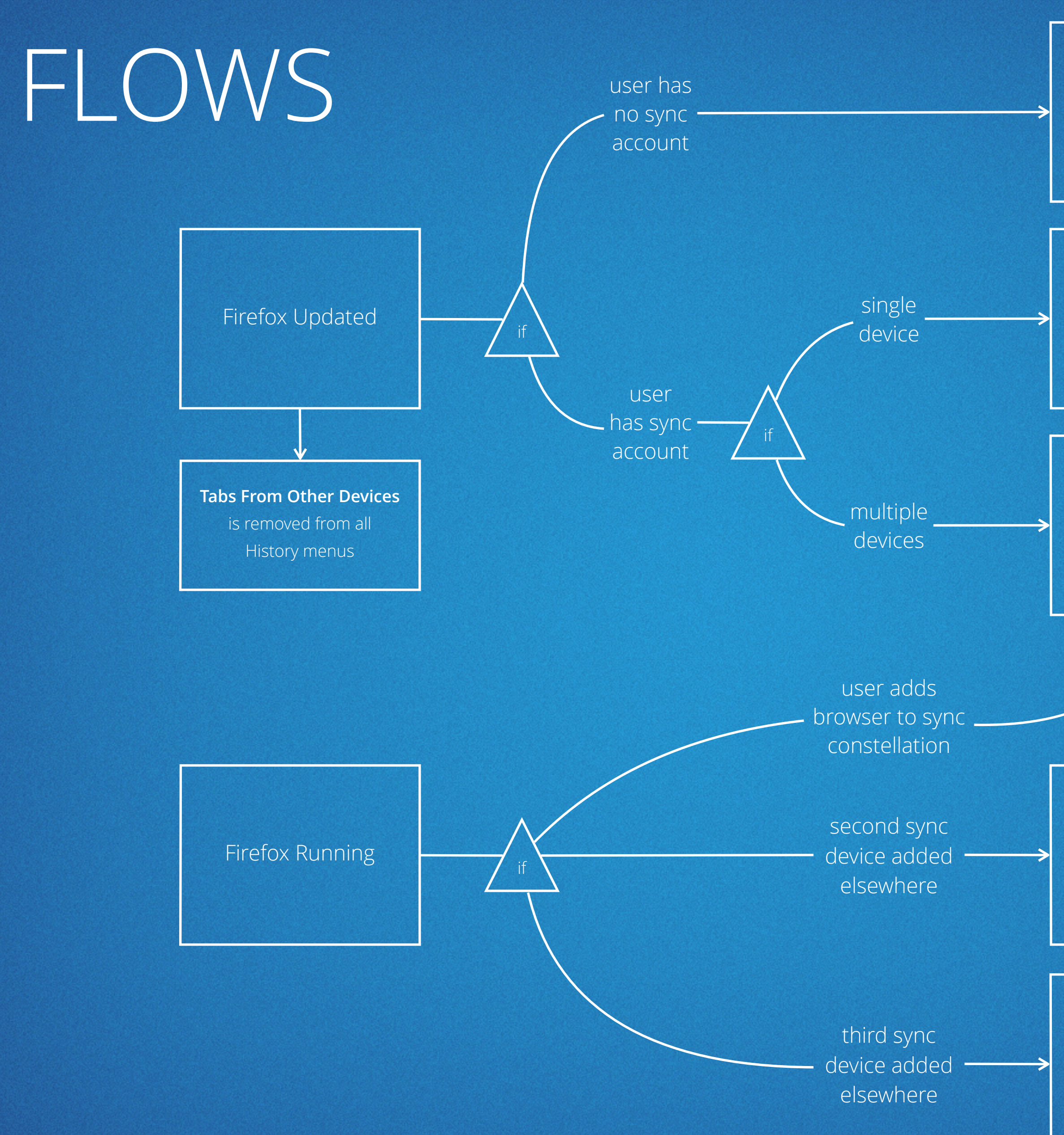

#### mozilla

Synced Tabs replaces Sync icon in Customize purgatory, acts as entry point

Synced Tabs replaces Sync icon in Customize purgatory, but is disabled

Synced Tabs icon onboarding to the Australis menu panel showing devices

Doorhanger informs user of the new device and Synced Tabs icon in menu

> Basic desktop notification

### YOU JOIN A CONSTELLATION

| tart Page | × | New Tab | × + |            |              |                                    |
|-----------|---|---------|-----|------------|--------------|------------------------------------|
| ss        |   |         |     | S - Google |              |                                    |
|           |   |         |     |            | $\mathbf{b}$ | Syn<br>You<br>ava<br>To n<br>the l |
|           |   |         |     |            |              | We                                 |

We present a doorhanger variation. Onboarding style circle wiggles. Link opens customize.

#### cing will begin momentarily. Ir synced tabs are now ilable in the menu.

nove synced tabs elsewhere in browser Customize Firefox

Q)☆自 ♣

### 2ND DEVICE JOINS YOU

| tart Page | × | New Tab | × + |                         |            |   |                                     |
|-----------|---|---------|-----|-------------------------|------------|---|-------------------------------------|
| SS        |   |         |     | ⊽ <b>C</b> <sup>i</sup> | 8 • Google |   |                                     |
|           |   |         |     |                         |            | C | Rfee<br>now<br>are<br>To n<br>the l |
|           |   |         |     |                         |            |   |                                     |

#### eley's Android is v syncing. Your synced tabs now available in the menu.

9. ☆ 自 🖡 🏫

nove synced tabs elsewhere in browser Customize Firefox

Doorhanger variation. Dnboarding style circle wiggles. Link opens customize.

# 3RD+ DEVICE JOINS YOU

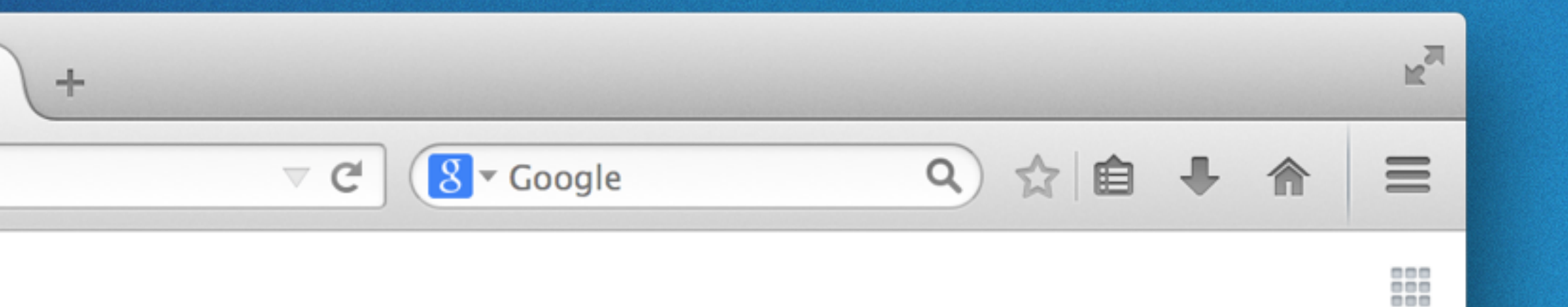

Rfeeley's Tablet has joined your Firefox Account. Your synced tabs are now available in the menu.

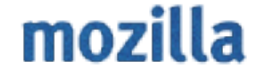

X

#### QUESTION FOR SYNC ENGINEERS

Can we show a graphic, styling or include a link with this desktop notification?

### AUSTRALIS MENU ITEM

C

 $\nabla$ 

Cut X **New Window** Appears here from Customize purgatory when the second device is added to Sync Print constellation, but is not removed when device is removed. Find  $\mathbf{C}$ Sign in to Sync

8 - Google

Q

Synced Tabs is Synchronisiert Tabs in German

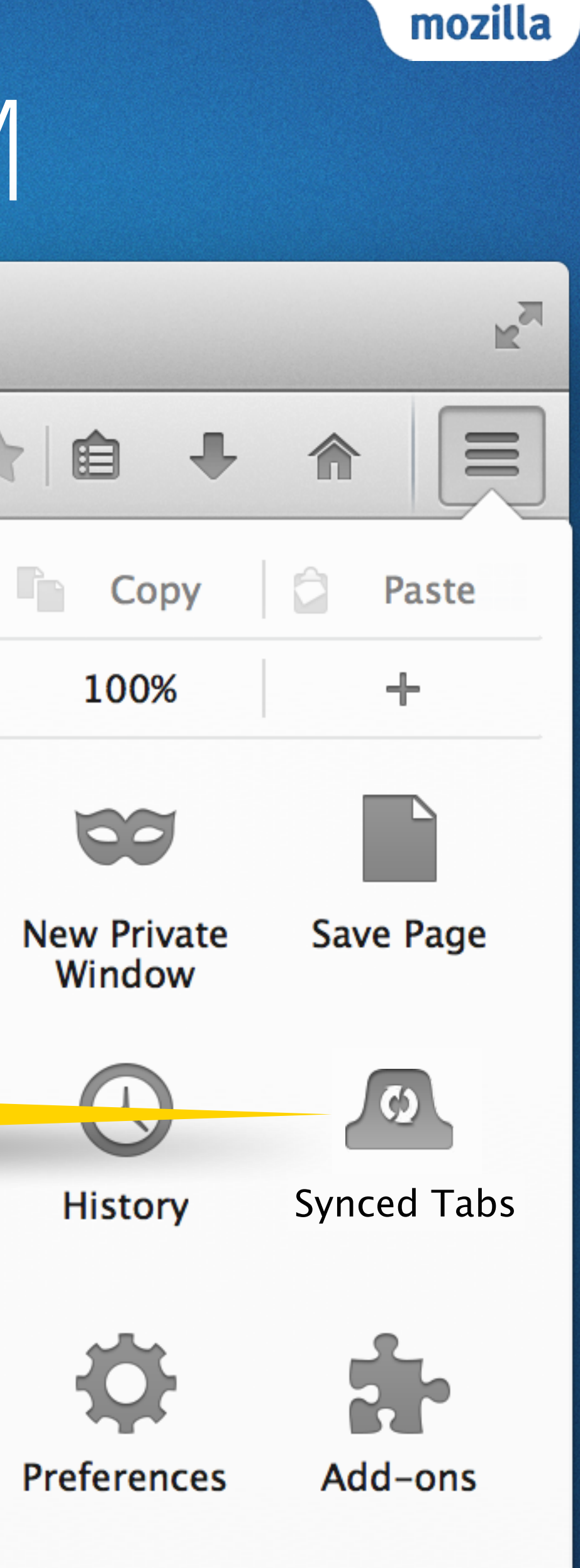

### MENU PANEL SUBVIEW

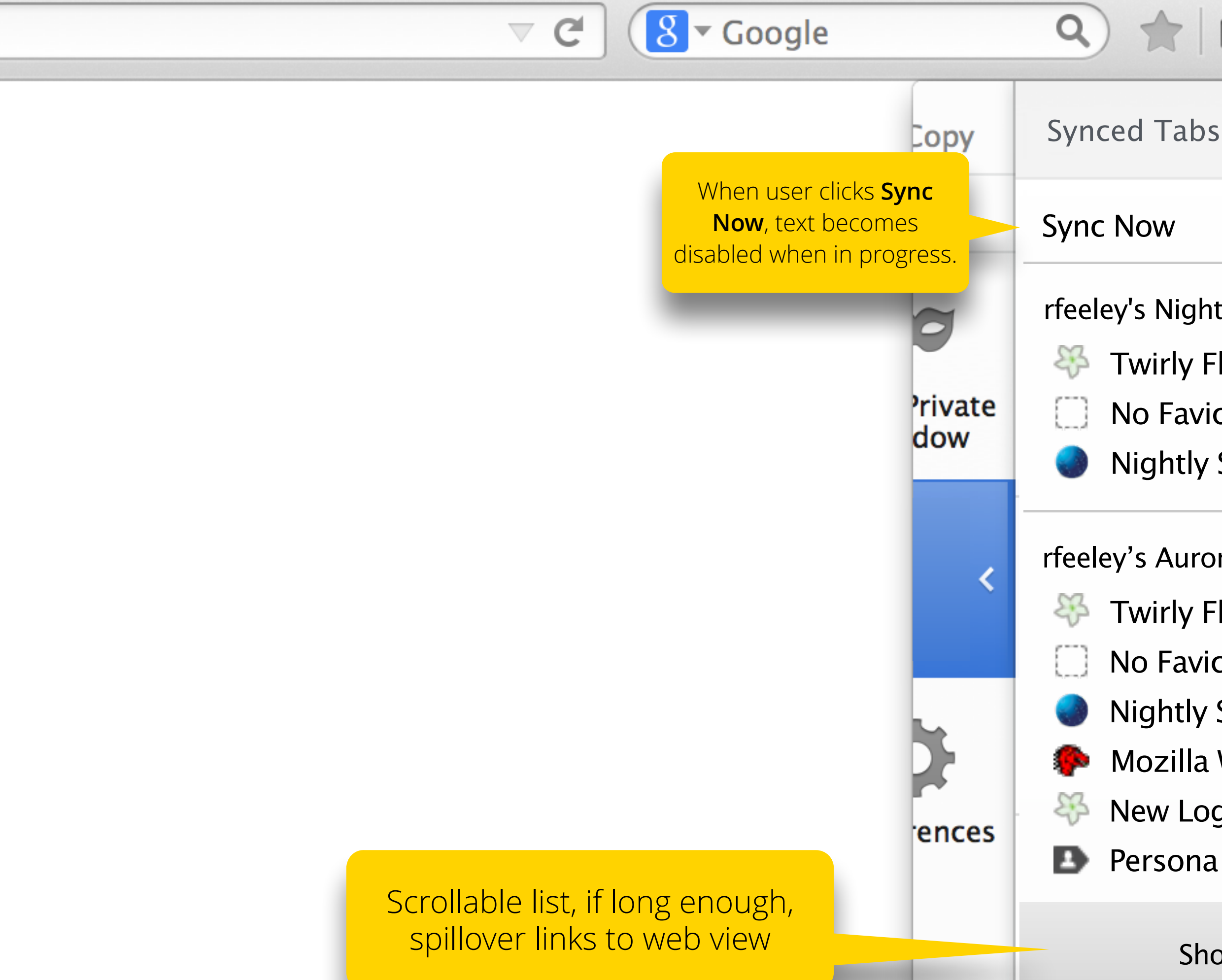

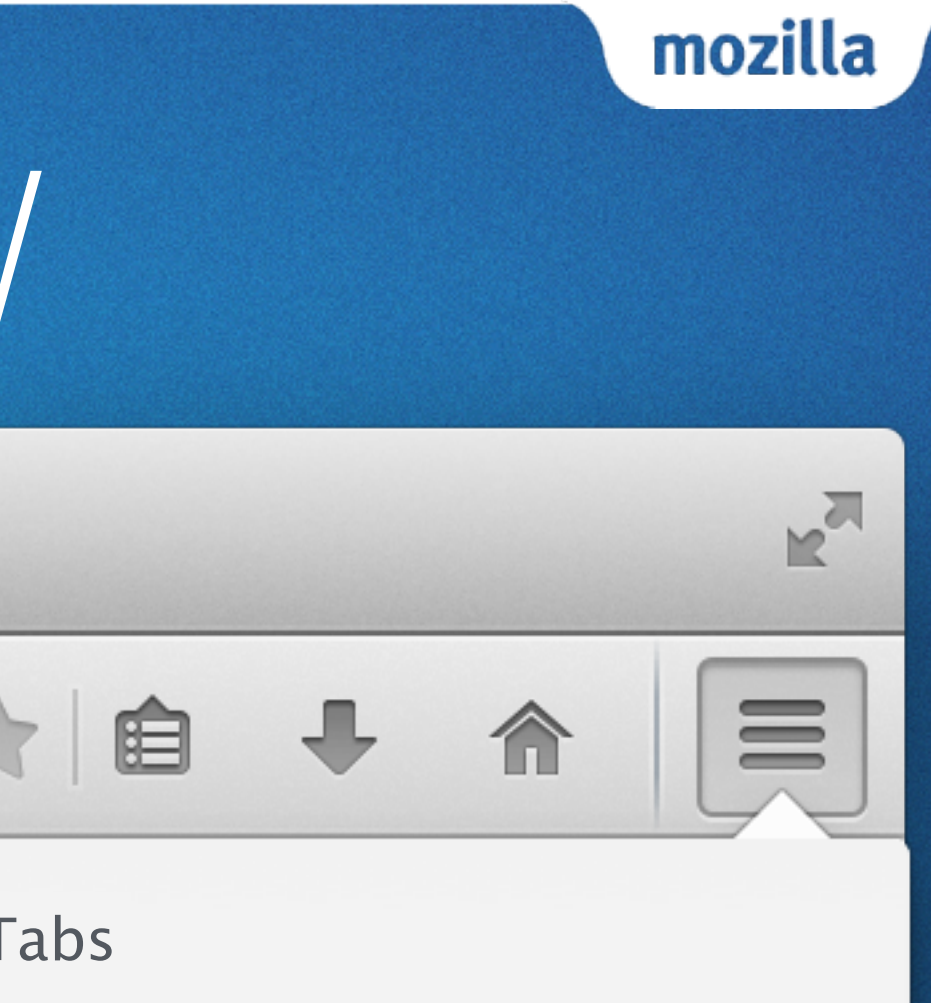

rfeeley's Nightly on rfeeleys-Mac

**Twirly Flower Thingy** 

No Favicon Website

**Nightly Start Page** 

rfeeley's Aurora Retina iMac

**Twirly Flower Thingy** 

No Favicon Website

**Nightly Start Page** 

Mozilla Website

New Logo Mozilla Website

Persona Logo Website

Show All Synced Tabs

## 2ND DEVICE DISCONNECTS

| ⊽ C Google                                                                                                    | Q 1              |
|----------------------------------------------------------------------------------------------------|------------------|
|                                                                                                    | X Cut            |
|                                                                                                    | New Window       |
| No alerts, but <b>Synced</b><br><b>Tabs</b> becomes disabled.<br>We don't remove it<br>because we don't want to<br>tell you about it if it gets | Print            |
| audeu again.                                                                                                    | <b>Q</b><br>Find |
|                                                                                                    | 🚺 Sign in to Sy  |

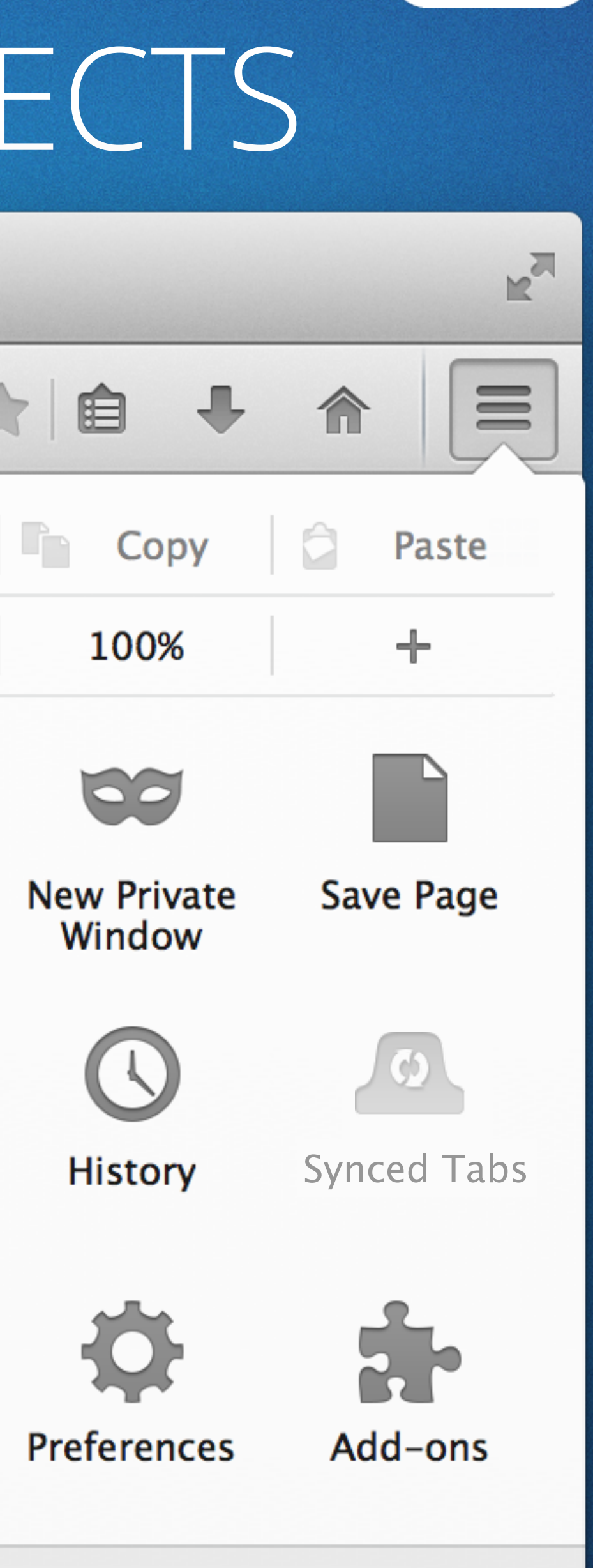

mozilla

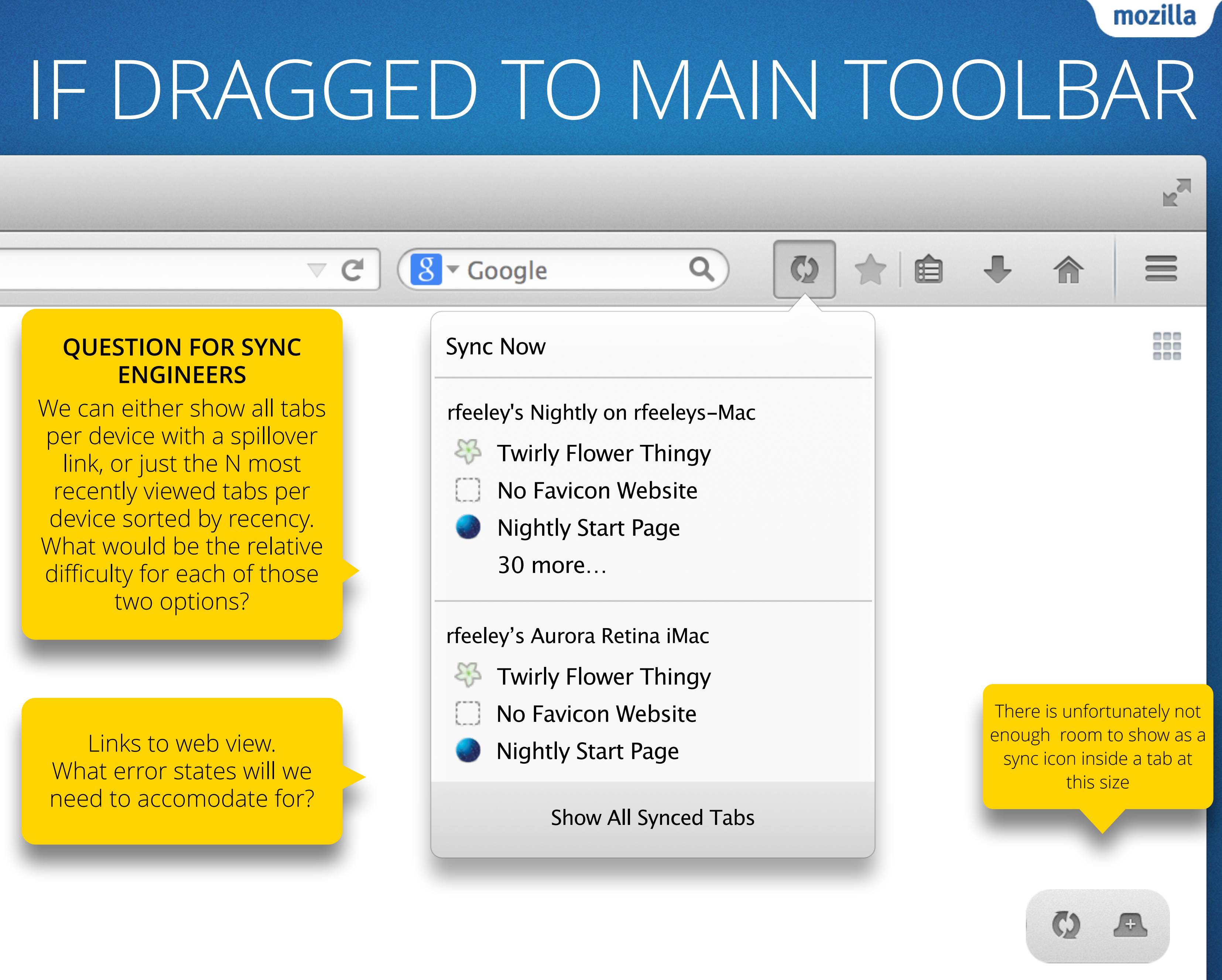

### IF DRAGGED TO LEFT OF TAB STRIP

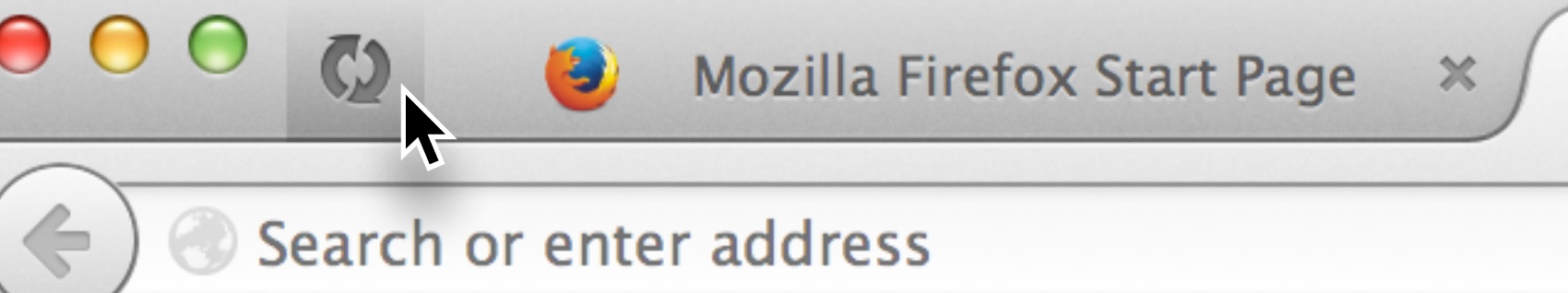

Search or enter address

0

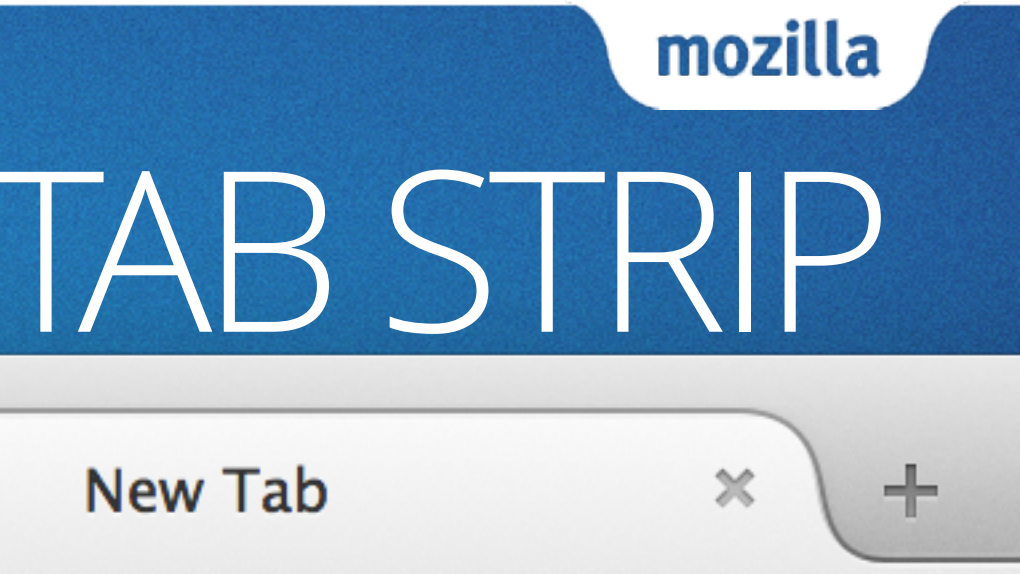